#### Choose the service

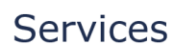

The Ministry of Foreign Affairs of Denmark offers a range of services which can be purchased online. Some of these services can be delivered electronically, where as others require personal attendance or de very by mail. Below you can see which services can be purchased online.

#### Apostille & Legalisation

If a document issued by a Dan h Authority is to be used abroad, it is often necessary to have the docume t legalised, or endorsed by means of an Apostille stamp, by the Ministry of Fore in Affairs of Denmark. If you have a digitally signed public document in the pdf format, or an original public document issued and signed by a Danish Authority you can request legalization of the document by using our online legalization prvice. Please follow the instructions in our webshop or consult our online video guides.

**PURCHASE APOSTILLE & LEGALISATION** 

# Documents pertaining to the export of goods and services (no fee)

Certain public documents, pertaining to the export of goods and services, are not covered by the Apostille Convention and therefore cannot be stamped with an Apostille. Instead, onto such documents, a stamp with the following wording: "This is the true signature of", can be applied.

PURCHASE DOCUMENTS PERTAINING TO THE EXPORT OF GOODS AND SE

Ministry of Foreign Affairs of Denmark

Terms and start chat

#### Choose the amount of documents you need legalised

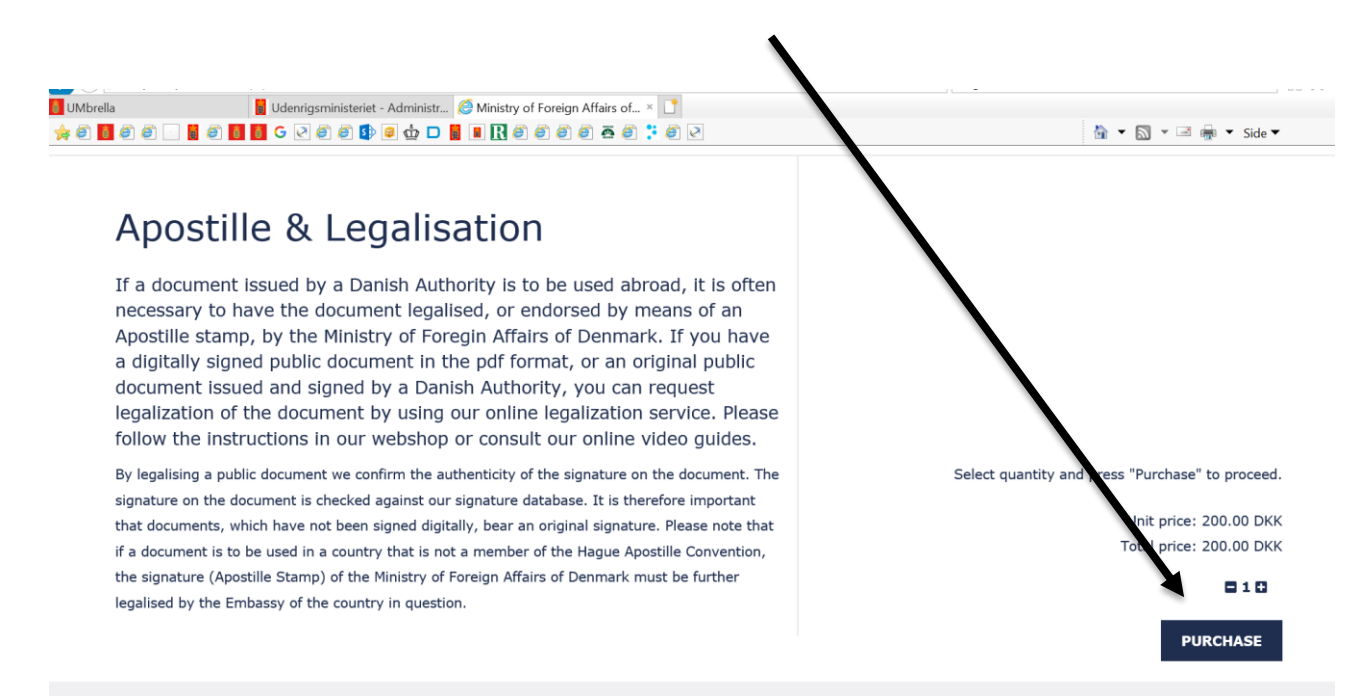

| -ill in all the fields with the red s                    | tar                              |  |  |  |  |  |
|----------------------------------------------------------|----------------------------------|--|--|--|--|--|
|                                                          |                                  |  |  |  |  |  |
|                                                          |                                  |  |  |  |  |  |
|                                                          |                                  |  |  |  |  |  |
|                                                          |                                  |  |  |  |  |  |
| Your contact details are required for invoicing purposes | Private person                   |  |  |  |  |  |
| Customer Type *                                          | Company                          |  |  |  |  |  |
| First name *                                             | Test                             |  |  |  |  |  |
| Last name *                                              | Test                             |  |  |  |  |  |
| Company name                                             |                                  |  |  |  |  |  |
| Street name *                                            | Test                             |  |  |  |  |  |
| Street number *                                          | 2                                |  |  |  |  |  |
| Floor                                                    |                                  |  |  |  |  |  |
| Room                                                     |                                  |  |  |  |  |  |
| Postal code *                                            | 1448 START CHAT                  |  |  |  |  |  |
|                                                          |                                  |  |  |  |  |  |
|                                                          |                                  |  |  |  |  |  |
| Room                                                     |                                  |  |  |  |  |  |
| Postal code *                                            | 1448                             |  |  |  |  |  |
| City *                                                   | København K                      |  |  |  |  |  |
| Country *                                                | Denmark 🗸                        |  |  |  |  |  |
| Distriktsnavn                                            |                                  |  |  |  |  |  |
| P.O. box                                                 |                                  |  |  |  |  |  |
| E-mail *                                                 | Email@test.dk                    |  |  |  |  |  |
| Tel. *                                                   | 3392                             |  |  |  |  |  |
|                                                          | Use a different delivery address |  |  |  |  |  |
|                                                          | NEXT                             |  |  |  |  |  |
|                                                          | /                                |  |  |  |  |  |
| Charly this have if the decrement :                      | a to be cont to enother address  |  |  |  |  |  |
| Lineck this box if the document i                        |                                  |  |  |  |  |  |

| Choose ho                                                          | ow you want the document returned                                                                                                    |
|--------------------------------------------------------------------|----------------------------------------------------------------------------------------------------|
| Please ma You must a You must a Turist I wist I wist I wist I wist | ke sure that all information is correct. You may still change quantity and/or contact information if you have made a mistake.<br>choose how you would like to have the documents returned (we use PostNord, but you an choose any courier you like).<br>read and accept our terms & conditions before being forwarded to our payment partier, DIBS, where you will be required to submit your payment information.<br><b>h for my documents to be returned by mail (Post Nord)</b><br><b>h to arrange for collection of my document(s) by an alternative courier (which is not PostNord)</b><br><b>h to collect my documents at your premises</b> |
|                                                                    | enclose an addressed prepaid envelope                                                                                                    |
| Additio                                                            | onal services                                                                                                    |
|                                                                    | Postage - Quickbrev in Denmark (28.50 DKK)                                                                                                    |
|                                                                    | Return of documents by PostNord (Quickbrev in Denmark only) <b>①</b>                                                                                                    |
|                                                                    | Volume - Registered post and Quickbrev in Denmark (145.00 DKK)                                                                                                    |
|                                                                    | Return of documentaries registered post and Quickbrev (in Denmark only) ()                                                                                                    |
|                                                                    | Postage - Registered post for Denmark () Serev) (99.00 DKK)                                                                                                    |
|                                                                    | Return of documents as registered post by PostNord O                                                                                                    |
|                                                                    |                                                                                                    |

Remember to choose postage if you wan your document returned with PostNord

Check that the number of documents is correct and the postage is included (if you have selected postage)

Finally, accept the terms and conditions and choose your form of payment

|                             |                                         | Purchase overview                                                  |           |
|-----------------------------|-----------------------------------------|--------------------------------------------------------------------|-----------|
| Service                     | Quantity                                | Price                                                              | Amju      |
| Arestille & Legalisation    | ► 010                                   | 200.00 DKK                                                         | 200.0 DK  |
| Postage - Quickbrev in Denn | nark 1                                  | 28.50 DKK                                                          | 28.10 DK  |
|                             |                                         | Amount                                                             | 228 60 DK |
|                             |                                         | VAT (0%)                                                           | 00 DK     |
| ✓ I hereby confirm th       | nat the above information is correct ar | nd that I have read and agree to <b>the terms and conditions</b> . | 220,30 DK |
| _                           |                                         |                                                                    |           |

| Enter your card information | <b>\</b>                                                                                                    |
|-----------------------------|----------------------------------------------------------------------------------------------------|
|                             | Purchase of formation The shop's order number:<br>313660-55AF6AE3-55AF6AE3                                         |
|                             | 228.50 DKK                                                                                                    |
|                             | Validate payment                                                                                                   |
|                             | Chosen payment method                                                                                              |
|                             | MasterCard                                                                                                    |
|                             |                                                                                                    |
|                             |                                                                                                    |
|                             | Remember my card      Secured according to PCL DSS certificate                                                     |
| Confirm payment with NemI   |                                                                                                    |
| commin payment with Nemi    |                                                                                                    |
|                             |                                                                                                    |
|                             | Bekræftelse med NemID                                                                                              |
|                             | Beløb:         DKK 228,50           Dato:         20210106 09:26:01           Kortnummer:         517036XXXXXX7070 |
|                             | NΣM ID ? ×<br>Nets Denmark                                                                                         |
|                             | Bruger-id       I       Adgangskode                                                                                |
|                             | Næste                                                                                                    |
|                             | ← Afbryd SMS+kode                                                                                                  |
|                             |                                                                                                    |

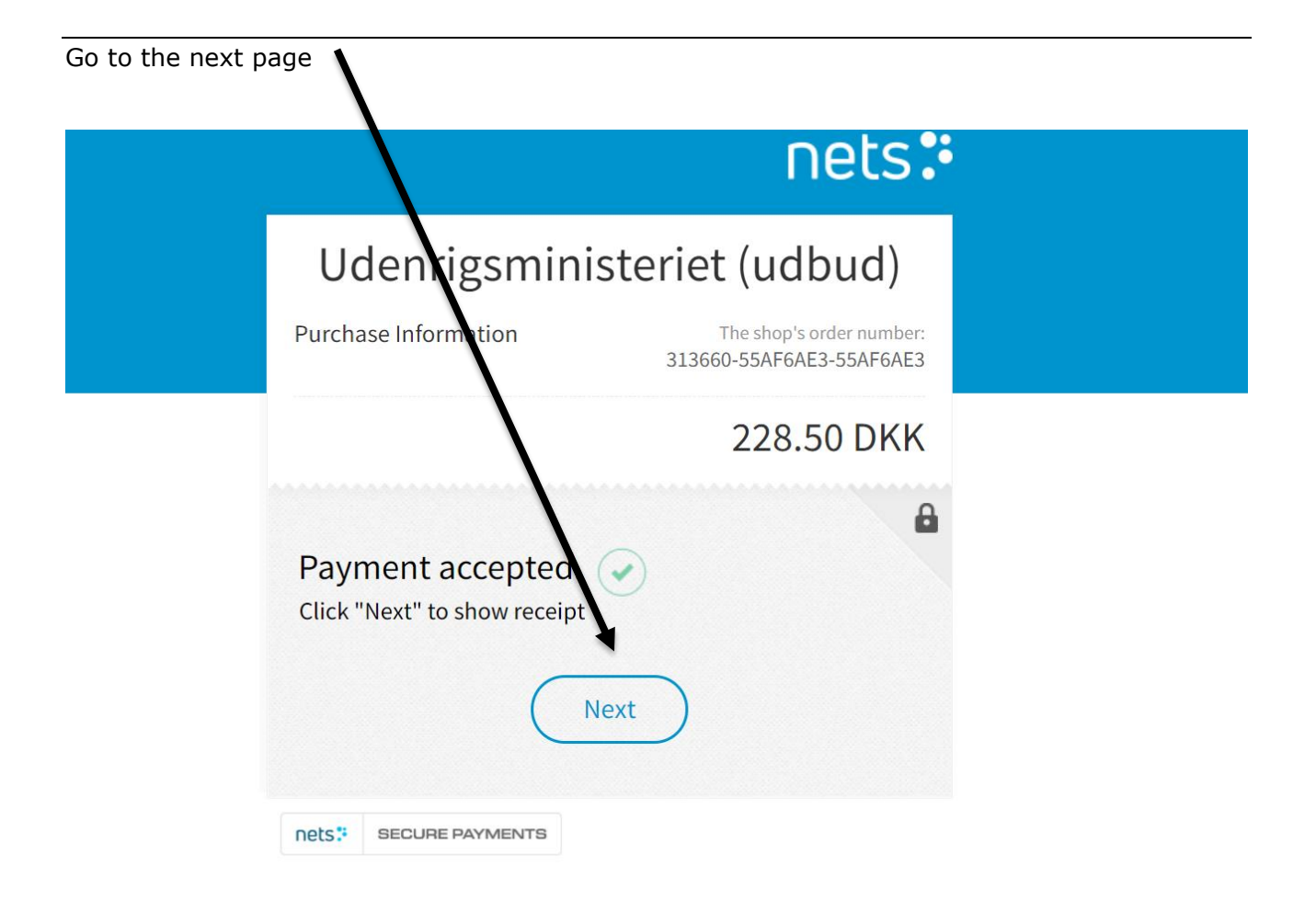

## PLEASE NOTE

1) If you have a physical document, then you can choose to close at this point. You will then receive a receipt on the email you entered

| 2) If you have a digitally signed document, you must continue the order                                                                                                    |                                                |                                        |                                       |  |  |  |
|----------------------------------------------------------------------------------------------------|------------------------------------------------|----------------------------------------|---------------------------------------|--|--|--|
|                                                                                                    |                                                |                                        |                                       |  |  |  |
| UDENRIGSMINISTERIET<br>Ministry of Foreign Affairs o                                                                                                    | fDenmark                                       |                                        |                                       |  |  |  |
| Udenrigsministeriet → Websi<br>Please co                                                                                                    | mplete your order 🛕                            |                                        | Oansk V                               |  |  |  |
| GEM KVITTERING     Payment has been effected. To complete your order please press "Continue". If you wish to save your     receipt, please press "Close" followed by "Save Receipt". Once you have saved your receipt please click     "Continue". |                                                |                                        |                                       |  |  |  |
| Oplysninger om 🗤 🗤                                                                                                    | Trin 2                                         | CLOSE CONTINUE                         | order<br>Nyittering for køb<br>Trin 4 |  |  |  |
| Dit køb er nu gennemført, og en kvittering                                                                                                    | er sendt til din e-mail adresse. Du kan også t | rykke på "Gem kvittering" for at gemme | en kopi af kvitteringen nu.           |  |  |  |
| Du har nu afsluttet købet. Tryk "fortsæt" for at gå videre med registrering af dine dokumenter og kontaktinfo.                                                                                                    |                                                |                                        |                                       |  |  |  |
| Reta                                                                                                    | ling                                           | K                                      | øher etter over                       |  |  |  |

# If you have a digitally signed document select "I have a public document in the .pdf format"

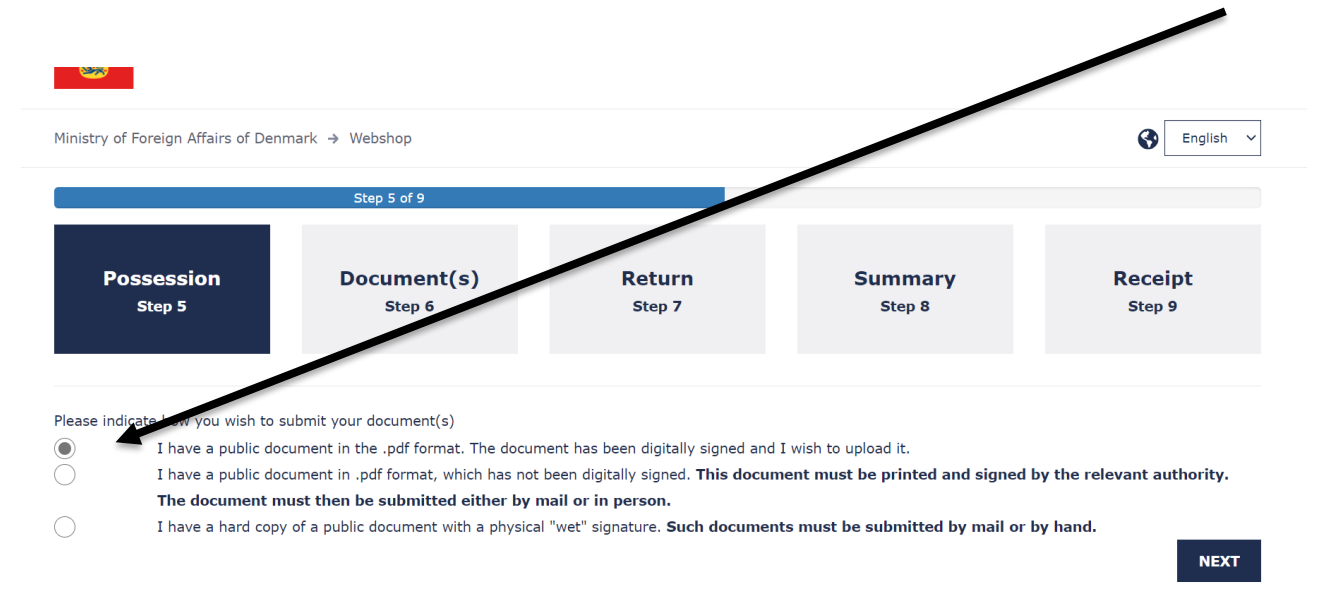

### Browse and select the document from your drive

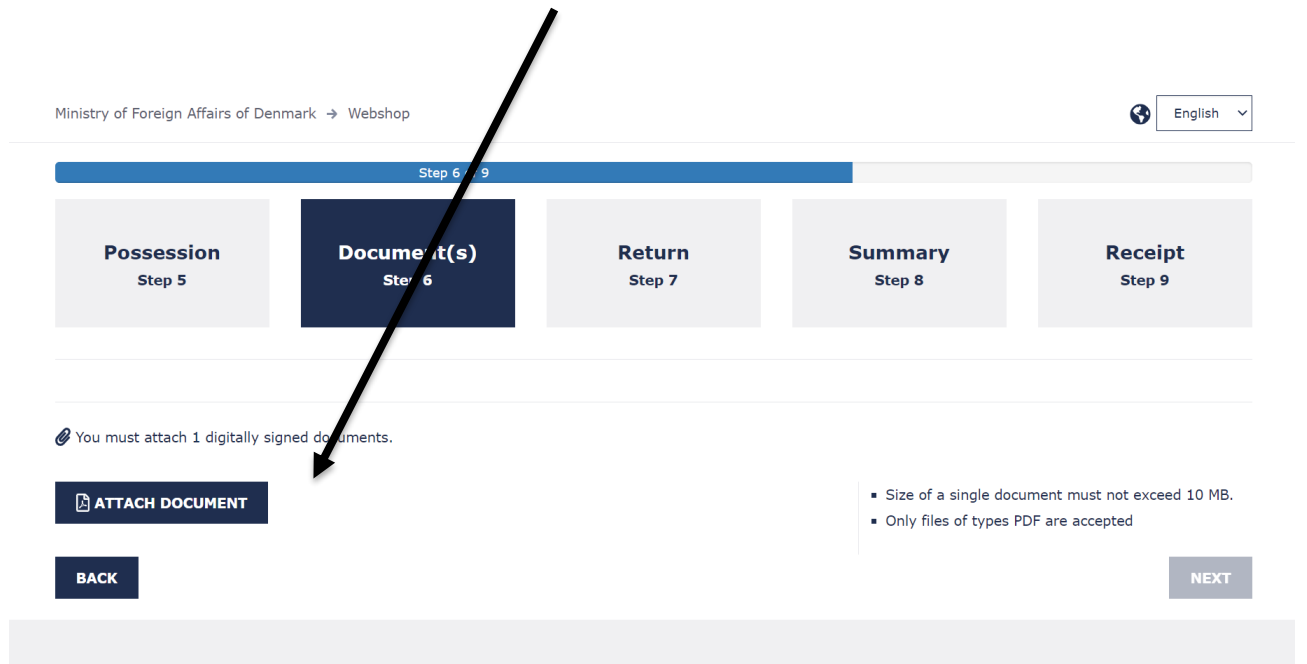

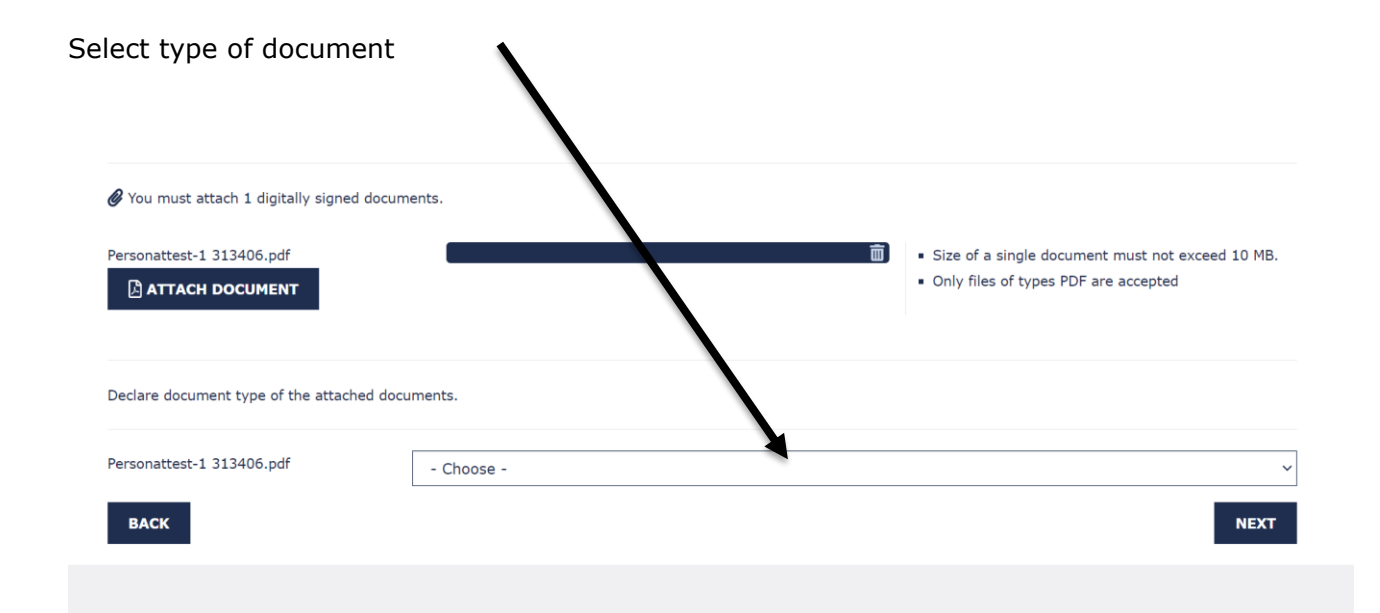

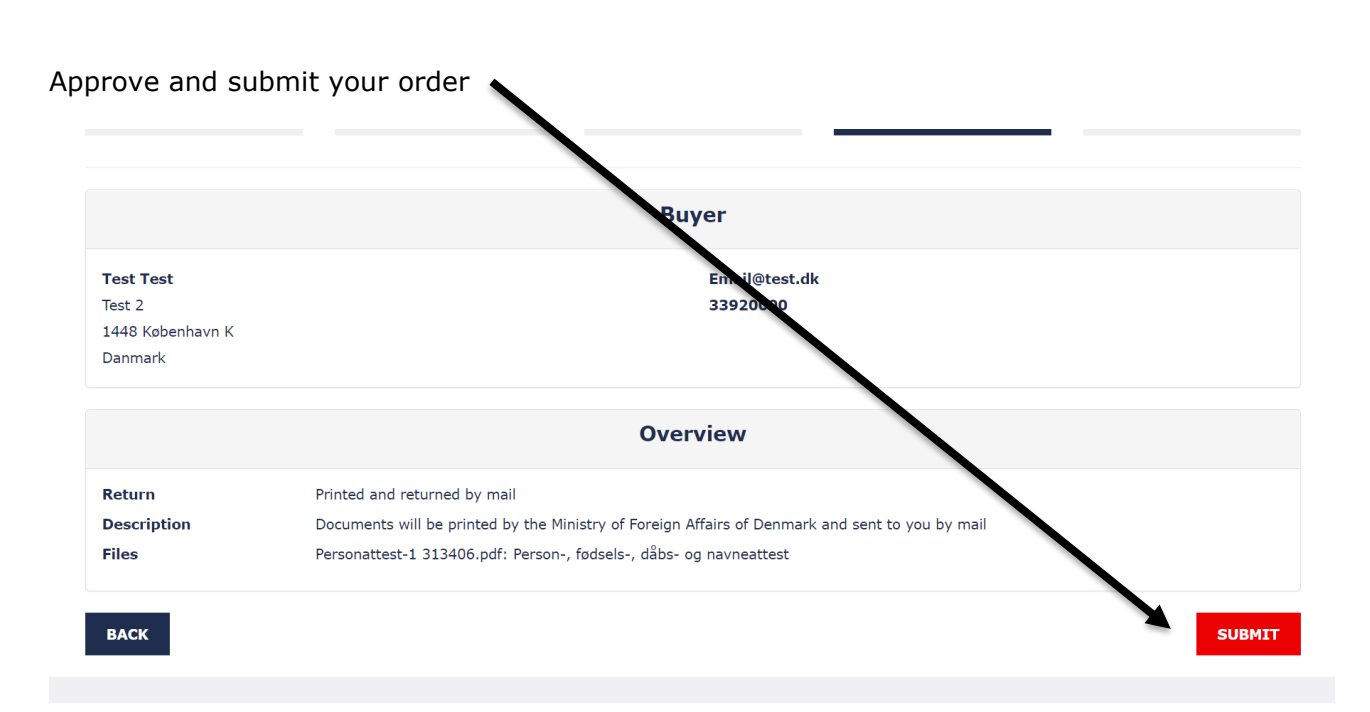

You will then receive a receipt at the email address you have entered. If you have any questions about your order, please provide your legalisation number.

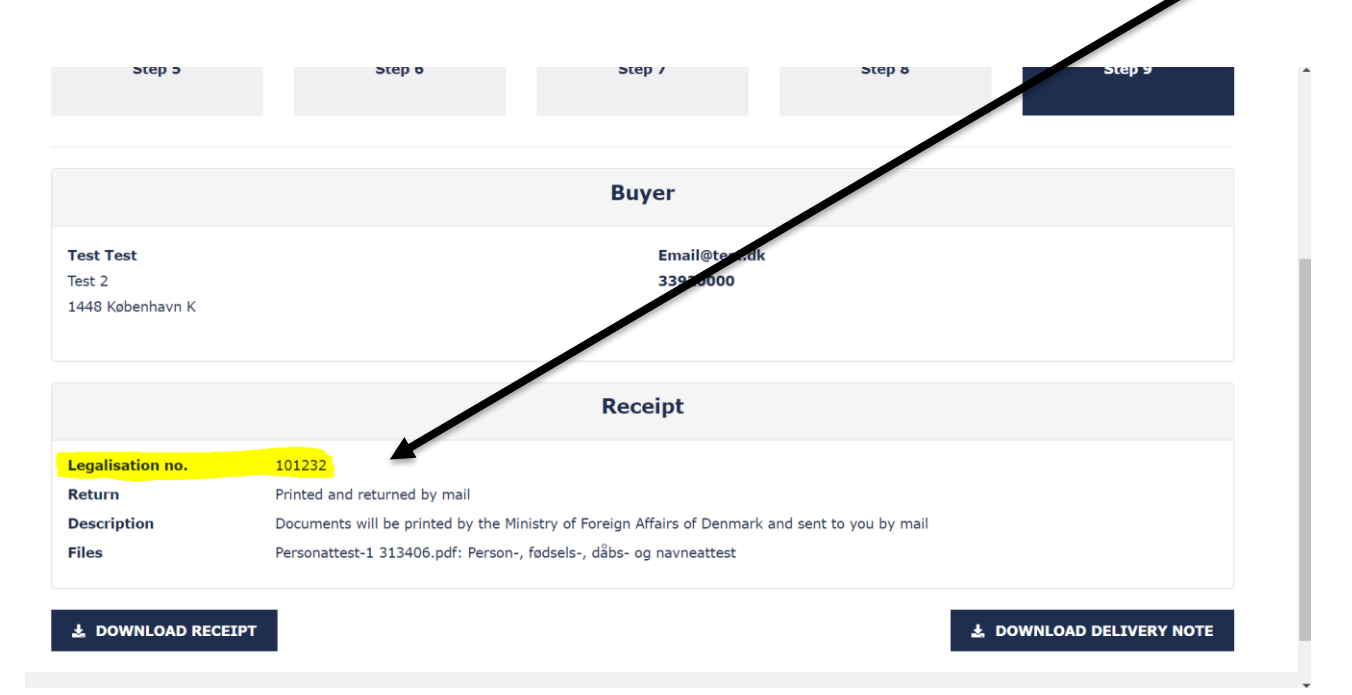